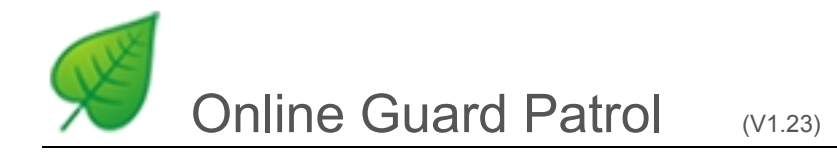

# Online Guard Patrol User Manual

24.10.2013

| 1, Login                         | 2                                               |
|----------------------------------|-------------------------------------------------|
| 2, Create Users                  | 3                                               |
| 3, Create Site                   | 45                                              |
| 4, Entry tags                    | 6-10                                            |
| 5, Set schedule                  | 11-12                                           |
| 6, 8 kinds Reports               | 13-21                                           |
| <ul> <li>Detail Report</li></ul> | 13-14<br>15<br>16<br>17<br>17<br>18<br>19<br>19 |
| 7, Email                         | 20-21                                           |
| 8, Setting                       | 21                                              |
| 9, Choose software version       | 22                                              |
| 10, Other New function           | 23-25                                           |
| 11, Subscription                 | 25                                              |

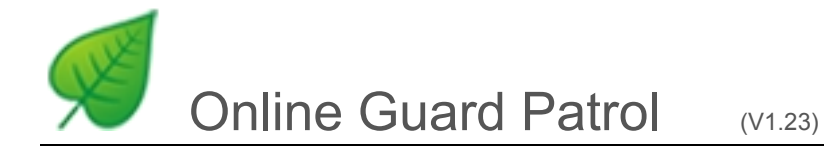

# 1, Login

1) Please login through <u>www.onlineguardpatrol.com</u> by your user name and password.

|                                                                                  | Date Format: [dd/MM/yyyy ▼]                                                                                    |
|----------------------------------------------------------------------------------|----------------------------------------------------------------------------------------------------|
|                                                                                  | Create shortcut Change Password                                                                                |
| Home » Login                                                                     |                                                                                                    |
| username * bino<br>password * ••••••<br>Remember me next time<br>Login Demo Data | follow OGP in APP                                                                                              |
| number of patrol: 18968488                                                       | Download Communication Client                                                                                  |
| 2) Modify the login password                                                     |                                                                                                    |
| vsdigital-security-company                                                       | Date Format: dd/MM/yyyy ▼                                                                                      |
| Home Data Entry Reader Report User Email                                         | Create shortcut Change Password<br>Subscription Setting Logout (bino) Help                                     |
|                                                                                  | Displaying 1-10 of 13 results.       Reader     Last Downloading Time       1401-15970     17/07/2015 03:30:51 |

| VS<br>O | <i>digital-s</i><br>nline Gu                                                                                    | <i>ecuri</i><br>ard P | ty-con<br>Patrol | <i>npany</i><br>∨1.20)                                                                                          |                                                                                                    |         |              | Cr           | Date Form     | at: dd/MM/yyyy •   |
|---------|----------------------------------------------------------------------------------------------------|-----------------------|------------------|----------------------------------------------------------------------------------------------------|----------------------------------------------------------------------------------------------------|---------|--------------|--------------|---------------|--------------------|
| Home    | Data Entry                                                                                                    | Reader                | Report           | User Email                                                                                                    | Subscription                                                                                                    | Setting | Logout (bir  | no) H        | elp           | <u>.</u>           |
|         |                                                                                                    |                       |                  |                                                                                                    |                                                                                                    |         |              |              | Displaying 1  | -10 of 13 results. |
|         |                                                                                                    |                       | atere            |                                                                                                    |                                                                                                    |         | Reader       | La           | st Downloadin | g Time             |
|         | ab                                                                                                    |                       |                  |                                                                                                    |                                                                                                    | 140     | 1-15970      | 17/07/2      | 015 03:30:51  | VI                 |
|         | 115                                                                                                    |                       |                  |                                                                                                    |                                                                                                    | 140     | 1-15971      | 17/07/2      | 015 03:30:51  |                    |
|         | Ver                                                                                                    |                       | server           |                                                                                                    |                                                                                                    | 140     | 1-15972      | 17/07/2      | 015 03:30:51  |                    |
|         |                                                                                                    |                       | 7                |                                                                                                    | 140                                                                                                    | 1-15973 | 17/07/2      | 015 03:30:51 |               |                    |
|         | The second second second second second second second second second second second second second second second se |                       | JE .             | 140                                                                                                    | 1-15978                                                                                                    | 17/07/2 | 015 03:30:51 |              |               |                    |
|         | 1 Alexandre                                                                                                    |                       |                  |                                                                                                    |                                                                                                    | 140     | 1-15974      | 17/07/2      | 015 03:30:51  |                    |
| 1       |                                                                                                    | Onlin                 | ne Guard Part    |                                                                                                    |                                                                                                    |         | 1-15976      | 16/07/2      | 015 03:30:07  |                    |
|         |                                                                                                    |                       |                  | The second second second second second second second second second second second second second second second se | , the second second sec | 140     | 1-15977      | 16/07/2      | 015 03:30:07  |                    |
| 1 1     |                                                                                                    |                       |                  |                                                                                                    | ack reports                                                                                                    | Am      | У            | 15/07/2      | 015 03:30:15  |                    |
|         | sumland record                                                                                                  |                       |                  | cn                                                                                                    | eck reports                                                                                                    | 140     | 1-26423      | 21/05/2      | 015 14:22:33  |                    |
| a       | ownload record                                                                                                  | +                     |                  | Also can check                                                                                                  | reports<br>alpad.                                                                                                    | G       | o to page:   | << First     | < Previous    | 1 2 Next>          |
|         |                                                                                                    |                       |                  |                                                                                                    |                                                                                                    |         |              |              |               |                    |
| umber o | of patrol: 1896848                                                                                              | 18                    |                  |                                                                                                    |                                                                                                    |         | Ø Down       | load Com     | munication C  | lient              |

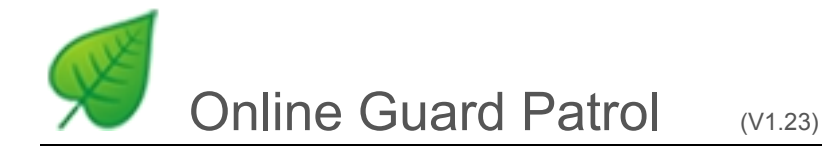

# 2, Create Users

- 1) Add a User/Client
  - <u>1,</u> Click User
  - 2. Click to add a user

### 3, Choose **Operator** or **Viewer**

<u>4</u>, 123456 is initial password for new users, if you want to modify it, re-login by new user name, then do it like "2) "

5, Click Create

| Vsdig<br>Onlir  | g <i>ital-s</i><br>ne Gu | e <i>curit</i><br>ard P | y-con<br>atrol                                     | npan<br>∨1.20)                                                 | У                                     |                                    |               |               | Date Forn               | nat: dd/MM/yyyy 🔻       |
|-----------------|--------------------------|-------------------------|----------------------------------------------------|----------------------------------------------------------------|---------------------------------------|------------------------------------|---------------|---------------|-------------------------|-------------------------|
| Home Dat        | ta Entry                 | Reader                  | Report                                             | User                                                           | Email                                 | Subscription                       | Setting       | Logout (bino) | Create shortcut<br>Help | Change Password         |
| Home » User     |                          |                         |                                                    |                                                                |                                       |                                    |               |               |                         |                         |
|                 |                          |                         |                                                    |                                                                |                                       |                                    |               |               | Displ                   | aying 1-3 of 3 results. |
| -               |                          | User Nam                | ie i                                               |                                                                |                                       |                                    |               | Permissions   |                         | Reset<br>Password       |
| Amy             |                          |                         |                                                    |                                                                |                                       | Viewer                             |               |               |                         | e                       |
| Tony            |                          |                         |                                                    |                                                                |                                       | Operator                           |               |               |                         | ø                       |
| 🔲 bino          |                          |                         |                                                    |                                                                |                                       | Viewer                             |               |               |                         | ø                       |
| Î <b>(</b>      |                          |                         | User Na<br>Permise<br>Operato<br>Viewer:<br>Create | ame *<br>sions *<br>ator •<br>or: You ca<br>check or<br>Shrink | )Viewer<br>an use all f<br>hly,can no | functions but add<br>t modify data | initial passw | ord:123456    |                         |                         |
| number of patro | ol: 1897011              | 0                       |                                                    |                                                                |                                       |                                    |               | Ø Download    | Communication C         |                         |

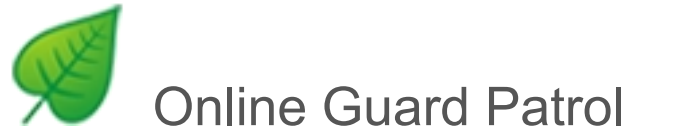

# 3, Create Site

- <u>1,</u> Click Site
- <u>2,</u> Click igoplus to add a new route
- 3, Fill in information
- <u>4,</u> Click Create

| vsdigital-security-        | Vsdigital-security-company<br>Online Guard Patrol (V1.20) |                       |                                 |  |  |  |
|----------------------------|-----------------------------------------------------------|-----------------------|---------------------------------|--|--|--|
|                            |                                                           |                       | Create shortcut Change Password |  |  |  |
| Home Data Entry Reader R   | eport User Email Subscription                             | Setting Logout (bino) | Help                            |  |  |  |
| Home » Patro               | 1                                                         |                       |                                 |  |  |  |
| Tag                        |                                                           |                       | Displaying 1-3 of 3 results     |  |  |  |
| Schedule                   | Description                                               | Contacts              | Tel                             |  |  |  |
| Patrol Site                | Industrial Centre                                         | Tom                   | 19625 631234                    |  |  |  |
| Office building 2          | rfid                                                      |                       |                                 |  |  |  |
| Test Centre                | Evaluation                                                | Jim                   | 01234567789                     |  |  |  |
|                            | Description Contacts Tel Mobile Address Create  Shrink    | 3                     |                                 |  |  |  |
| -1                         |                                                           |                       |                                 |  |  |  |
| number of patrol: 18970126 |                                                           | 9 Download            | d Communication Client          |  |  |  |

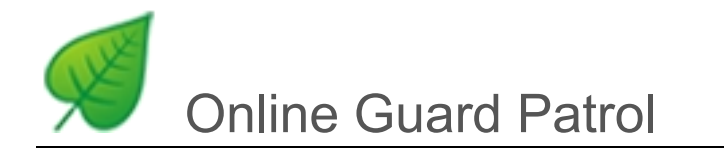

#### Attention: If you want to modify the route information

- 1. Choose the route which is you want to modify
- 2. Re-write the information
- <u>3,</u> Click Update

| vsdigital-securit          | y-company                                                                                           | V           |              |         |               | Date          | Format: dd/MM/yyyy           |
|----------------------------|----------------------------------------------------------------------------------------------------|-------------|--------------|---------|---------------|---------------|------------------------------|
|                            | ution (V1.20)                                                                                       |             |              |         |               | Create sho    | rtcut Change Password        |
| Home Data Entry Reader     | Report User                                                                                         | Email       | Subscription | Setting | Logout (bino) | Help          |                              |
|                            |                                                                                                    | 10          |              | 7       | 7.<br>        |               |                              |
| Home » Patrol sites        |                                                                                                    |             |              |         |               |               |                              |
|                            |                                                                                                    |             |              |         |               | [             | Displaying 1-3 of 3 results. |
| Name                       |                                                                                                    | Description | 1            | C       | ontacts       |               | Tel                          |
| Patrol Site                | Industrial Centre                                                                                   | 9           |              | Tom     |               | 19625 631234  | 4                            |
| Office building 2          | rfid                                                                                                |             |              |         |               |               |                              |
| Test Centre                | Evaluation                                                                                          |             |              | Jim     |               | 01234567789   |                              |
| Imiliar                    | Name * Test Centre Description Evaluation Contacts Jim Tel 01234567789 Mobile Address Update Shrink |             |              |         |               |               | 622                          |
| number of patrol: 18970126 |                                                                                                    |             |              |         | Ø Download    | d Communicati | on Client                    |

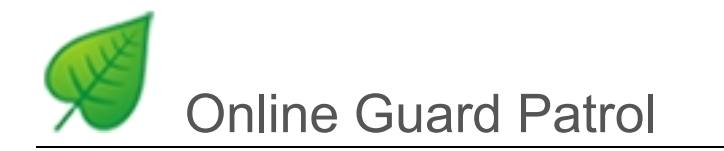

# 4, Checkpoint, Event and Employee

## Add checkpoints

<u>1</u>, Number all buttons in order

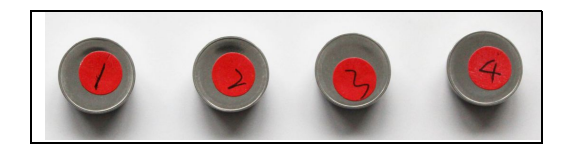

### 2. Read all ibottons one by one orderly

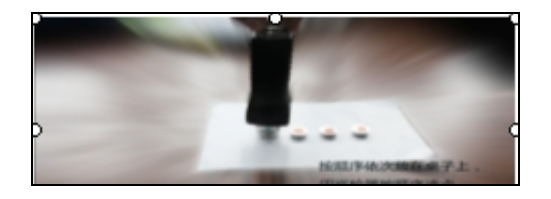

### 3. Choose the route which you want to add checkpoint tags to

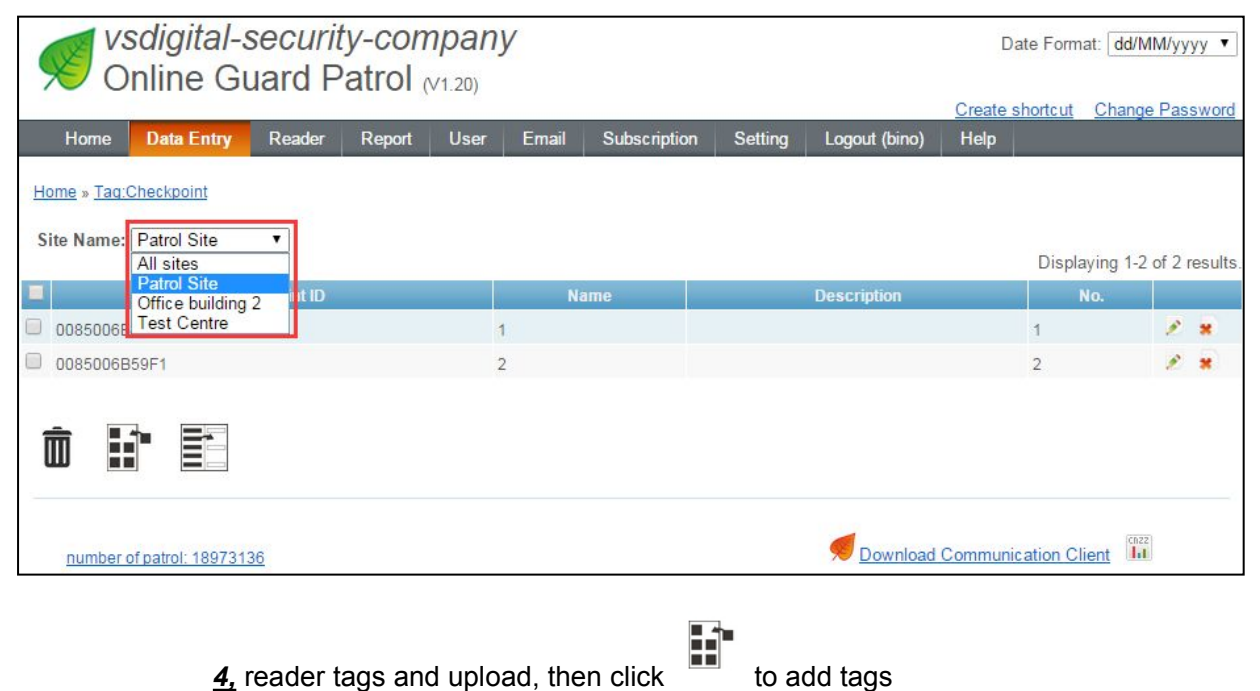

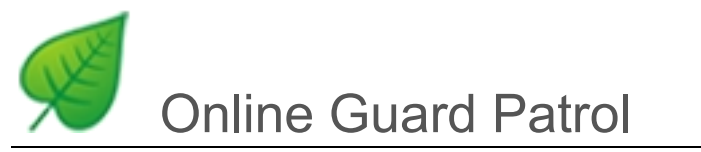

### 5. Choose checkpoint tags which you want to add,

| Vsdigital-se<br>Online Gua                      | ecurity-comp<br>ard Patrol M | <b>bany</b><br>1.20) |                   |         |               | Date F        | Format: dd/MM    | l/yyy | yy ▼        |
|-------------------------------------------------|------------------------------|----------------------|-------------------|---------|---------------|---------------|------------------|-------|-------------|
| Home Data Entry                                 | Reader Report                | User E               | mail Subscription | Setting | Logout (bino) | Help          | onange i         | 600   | <u>mora</u> |
| Home » Tag:Checkpoint<br>Site Name: Patrol Site | •                            |                      |                   |         |               |               |                  |       |             |
| -                                               |                              |                      |                   |         |               | D             | isplaying 1-2 of | f 2 r | esults.     |
| Check                                           | point ID                     |                      | Name              |         | Description   | k             | No.              |       |             |
| 0085006B7FAC                                    |                              | 1                    |                   |         |               | 1             |                  | 1     | *           |
| â 🗈 🗈                                           |                              |                      |                   |         |               | Displa        | ying 1-200 of 2  | 16 n  | esults.     |
| Category Name                                   | Tag                          | iD                   | Name              |         | Description   |               | Scan time        |       |             |
| <b>×</b>                                        | 000000700082A27A             |                      | 1 new tag         |         |               | 2014-11-13 16 | 6:05:49          |       |             |
| 2                                               | 0015004D7695                 |                      | 1 new tag         |         |               | 2014-11-15 15 | 5:21:36          |       |             |
|                                                 | 0015004D7694                 |                      | 2 new tag         |         |               | 2014-11-15 15 | 5:21:41          |       |             |
|                                                 | 0020003960B6                 |                      | 3 new tag         |         |               | 2014-11-15 15 | 5:23:31          |       |             |
|                                                 | 00200039B3DC                 |                      | 4 new tag         |         |               | 2014-11-15 15 | 5:23:34          |       |             |
|                                                 | 0020003960F6                 |                      | 5 new tag         |         |               | 2014-11-15 15 | 5:23:36          |       |             |
|                                                 | 00200039B45D                 |                      | 6 new tag         |         |               | 2014-11-15 15 | 5:23:38          |       |             |

6. Click • to add new checkpoint tags into the route which you selected

*Attention:* Tags which don't be added in *checkpoint tags*, these tags are called *no- register tags*, they are still in the report for you to use in the other part.

# Online Guard Patrol (V1.23)

| Home Data Entry                                 | Reader Report | User Email | Subscription | Setting Logout (bino) | Help                | 21.             |
|-------------------------------------------------|---------------|------------|--------------|-----------------------|---------------------|-----------------|
| Home » Tag:Checkpoint<br>Site Name: Patrol Site | ¥             |            |              |                       | Displaying 1        | 1.2 of 2 result |
| Che                                             | eckpoint ID   |            | Name         | Description           | No.                 | T 2 OF 2 TOSUIC |
| 0085006B7FAC                                    |               | 1          |              |                       | 1                   | 1 *             |
| 0085006B59F1                                    |               | 2          |              |                       | 2                   | 1               |
|                                                 |               |            |              |                       | Displaying 1-200    | of 216 result   |
| Category Name                                   |               | Tag ID     | Name         | Description           | Scan time           | )               |
| U                                               | 000000700082A | 27A        | 1 new tag    |                       | 2014-11-13 16:05:49 |                 |
|                                                 | 0015004D7695  |            | 1 new tag    |                       | 2014-11-15 15:21:36 |                 |
|                                                 | 0015004D7694  |            | 2 new tag    |                       | 2014-11-15 15:21:41 |                 |
|                                                 | 0020003960B6  |            | 3 new tag    |                       | 2014-11-15 15:23:31 |                 |
|                                                 | 00200039B3DC  |            | 4 new tag    |                       | 2014-11-15 15:23:34 |                 |
|                                                 | 0020003960F6  |            | 5 new tag    |                       | 2014-11-15 15:23:36 |                 |

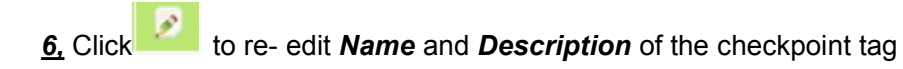

<u>7</u>, Click  $\bigcirc$   $\bigcirc$  to adjust the position of the checkpoint.

| Checkpoint ID | Name                                                                             | Description | No.   |
|---------------|----------------------------------------------------------------------------------|-------------|-------|
| 01B37C70      | 1 new tag                                                                        | 1           | 6 🖉 🕷 |
| 01393B70      | 2 new tag                                                                        | 2           | 2 🖉 🗶 |
| 01706070      | 3 new tag                                                                        | 3           | 2 😠   |
| 1             | Checkpoint ID<br>01B37C70<br>Name *<br>1 new tag<br>Description<br>Update Shrink | 6           |       |

Attention: Use the same method mentioned above to add tags in the Employee.

#### Add events

Attention: events are used in event-wallet form. It supports copy when meet the same events in different event-wallet.

### •Edit the name of events and event wallets

**<u>1.</u>** Click to enter the event name

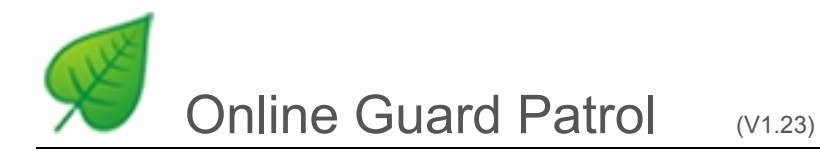

<u>2.</u> Click **•** to add event name which can be added more

# 3. Fill in the name of events and click Create

| Home        | Data Entry  | Reader  | Report  | User   | Email | Subscription | Setting | Logout (bino)  | Help      |                      |
|-------------|-------------|---------|---------|--------|-------|--------------|---------|----------------|-----------|----------------------|
| Hama Tag    | Site        |         |         |        |       |              |         |                | X         |                      |
| Home » Taq. | Taq         | 1       |         |        |       |              |         |                |           |                      |
| A Eve       | Schedule    | Checkpo | pint    |        |       |              |         |                |           |                      |
|             | Concoure    | Event   |         |        |       |              |         |                |           |                      |
| 1           |             | Employe | e       |        |       |              |         |                |           | Displaying 1-10 of 1 |
|             |             |         | Nan     | ie -   |       |              |         |                | Desc      | ription              |
| Door is un  | locked      |         |         |        |       |              |         |                |           |                      |
| Lock is bro | oken        |         |         |        |       |              |         |                |           |                      |
| Light is on |             |         |         |        |       |              |         |                |           |                      |
| Something   | g is stolen |         |         |        |       |              |         |                |           |                      |
| Computer    | is on       |         |         |        |       |              |         |                |           |                      |
| Air-contair | ner is on   |         |         |        |       |              |         |                |           |                      |
| Window is   | broken      |         |         |        |       |              |         |                |           |                      |
| CCTV is b   | roken       |         |         |        |       |              |         |                |           |                      |
| Water pipe  | e is broken |         |         |        |       |              |         |                |           |                      |
| Machine is  | s broken    |         |         |        |       |              |         |                |           |                      |
|             |             |         |         |        |       |              | Go to   | page: << First | < Previou | s 1 2 Next>          |
| <b>İ</b>    | 2           |         | Name *  |        |       |              | 3       |                |           |                      |
|             |             |         | Descrip | tion   |       |              |         |                | 12        |                      |
|             |             |         | Create  | Shrink |       |              |         |                |           |                      |

**<u>4</u>**, Click **(a)** to enter the event wallet

5. Click • to add event wallet which can be added more

6, Fill in the name of event wallets and click Create

| Home » Tag: Event | Event wallet                           |             | Displaying 1-1 of 1 result. |
|-------------------|----------------------------------------|-------------|-----------------------------|
|                   | Name                                   | Description |                             |
| first             | Name *<br>Description<br>Create Shrink | 6           |                             |

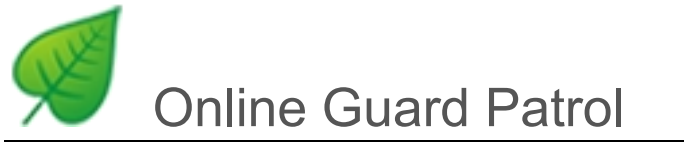

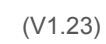

| •Add e          | event tag | gs                  |                |               |            |                             |    |
|-----------------|-----------|---------------------|----------------|---------------|------------|-----------------------------|----|
| <u>1,</u> Choo  | ose the e | event wallet which  | wants to be ad | ded           |            |                             |    |
| <u>2,</u> Click | to a      | add from no-registe | er tags        |               |            |                             |    |
| <u>3,</u> Click | to a      | add event tags      |                |               |            |                             |    |
| <b>4,</b> Click | Update    | to save             |                |               |            |                             |    |
| Event Name      |           | Event wallet        |                |               |            |                             | ٦  |
| -               | v.        |                     |                |               |            | Displaying 1-5 of 13 result | ts |
| Na              | ime       |                     |                | Descript      | ion        |                             |    |
| 2               |           |                     |                |               |            |                             |    |
| ✓ 3 1           |           |                     |                |               |            |                             |    |
| U 4             |           |                     |                |               |            |                             |    |
|                 |           |                     | Cata           | and Line      | d Drawinus | A D D North Locthy          |    |
| ÷ o             |           | Name *              | 60 10          | page. << Firs | < Previous | 2 3 Next> Last>             | ~  |
|                 |           | 2                   |                |               |            |                             |    |
|                 |           | Description         |                |               |            |                             |    |
|                 |           |                     |                |               |            |                             | _  |
|                 |           | 1 0010000313F9      | Lock is broken |               | Lock       | is broken 🔻                 |    |
|                 | 2         | Update S            | Shrink         |               |            |                             |    |
|                 | 2         |                     |                |               |            |                             | -  |
|                 |           | Button ID           | Nomo           | Descript      | Catagory   | Download 216 ibuttons       | 5  |
|                 |           |                     | Anomites       | Descript      | Calegoly   | Scar une                    |    |
|                 |           | 000000700082A27A    | 1 new tag      | 3             |            | 2014-11-13 10:00:49         |    |
|                 |           | 0015004D7695        | 1 new tag      | 5             |            | 2014-11-15 15:21:36         |    |
|                 |           | 0015004D7694        | 2 new tag      |               |            | 2014-11-15 15:21:41         |    |

### •Copy Event Wallet

| ġ |       |       |
|---|-------|-------|
|   | (copy | event |

If names of two event wallets are same, you can choose one event wallet to copy , then click wallet), click *Update*.

|     | Name |                            | Description                                          |
|-----|------|----------------------------|------------------------------------------------------|
| 1   |      |                            |                                                      |
| 2   |      |                            |                                                      |
| 🗹 3 |      |                            |                                                      |
| 4   |      |                            |                                                      |
| 5   |      |                            |                                                      |
| Ô   | •    | Name *<br>2<br>Description | Go to page: << First < Previous 1 2 3 Next > Last >> |
|     |      | 1 0010000313F9             | Lock is broken                                       |

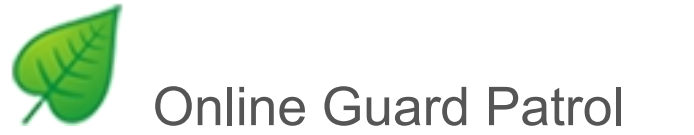

# 5, Set schedule

- 1. Click Schedule to choose the route which you want to patrol
- 2. Click to add a new schedule( the work day can be selected)
- 3, Fill out and click Create

| Home Data Entry                   | Reader Report                                                                                                    | User Email                                                                                                    | Subscription                                                                                                 | Setting Logout ( | bino) Help                                                                                                   |
|-----------------------------------|----------------------------------------------------------------------------------------------------|----------------------------------------------------------------------------------------------------|----------------------------------------------------------------------------------------------------|------------------|----------------------------------------------------------------------------------------------------|
| Home » Schedule                   |                                                                                                    |                                                                                                    |                                                                                                    |                  |                                                                                                    |
| Site Name Patrol Site Patrol Site | • 1                                                                                                    |                                                                                                    |                                                                                                    |                  | Displaying 1-7 of 7 resu                                                                                     |
| Site Site Centre                  | 2 art Time End 1                                                                                                  | ime Duration                                                                                                  | patrolling times                                                                                             | Tolerance(min)   | Working Day                                                                                                  |
| Patrol Site Daily                 | 08:25 08:55                                                                                                    | 30(min)                                                                                                    | 1                                                                                                    | 5                | MON TUE WED THU FRI SAT                                                                                      |
| Patrol Site Daily                 | 10:10 10:40                                                                                                    | 30(min)                                                                                                    | 1                                                                                                    | 5                | MON TUE WED THU FRI SAT                                                                                      |
| Patrol Site Daily                 | 11:50 12:20                                                                                                    | 30(min)                                                                                                    | 1                                                                                                    | 5                | MON TUE WED THU FRI SAT                                                                                      |
| Patrol Site Daily                 | 12:50 13:20                                                                                                    | 30(min)                                                                                                    | 1                                                                                                    | 5                | MON TUE WED THU FRI SAT                                                                                      |
| Patrol Site Daily                 | 14:50 15:20                                                                                                    | 30(min)                                                                                                    | 1                                                                                                    | 5                | MON TUE WED THU FRI SAT                                                                                      |
| Patrol Site Daily                 | 16:50 17:20                                                                                                    | 30(min)                                                                                                    | 1                                                                                                    | 5                | MON TUE WED THU FRI SAT                                                                                      |
| Patrol Site Daily                 | 17:20 17:50                                                                                                    | 30(min)                                                                                                    | 1                                                                                                    | 5                | SUN MON TUE WED THU FRI SAT                                                                                  |
| 2                                 | Schedule end o<br>Start time of d<br>End time of d<br>Start T<br>Dura<br>Tolera<br>patrolling ti<br>Group managen | late / /<br>Site Patrol Site<br>aily 00:00<br>aily 23:59<br>ime 17:50<br>tion 30<br>ince 5<br>imes 1<br>inent | <pre>(YYYY-<br/>(YYYY-<br/>(HH:MM)<br/>(HH:MM)<br/>(HH:MM)<br/>(MM)<br/>(MM)<br/>(MM)<br/>every points</pre> | MM-DD)<br>3      | <ul> <li>✓ Tuesday</li> <li>✓ Wednesday</li> <li>✓ Thursday</li> <li>✓ Friday</li> <li>✓ Saturday</li> </ul> |

Attention: If you choose " Set the patrolling time for every points", you could set time by yourself.

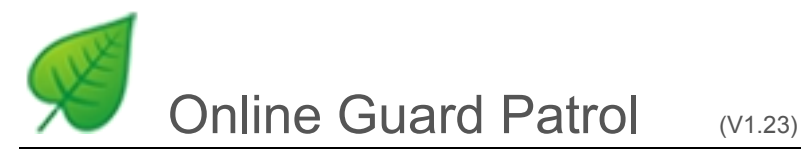

### Here take 3 tags as an example:

#### Like checkpoint A is 7:00, B is 7:15, C is 7:30, Duration is 30, Tolerance is 10

- It is qualified to read A checkpoint tag from 06:50 to 07:10
- It is considered as overdue checkpoint from 6:45 to 6:50 or from 07:10 to 07:15( overdue is Duration/2= 30/2=15)
- It is considered as an Missed checkpoint at other time

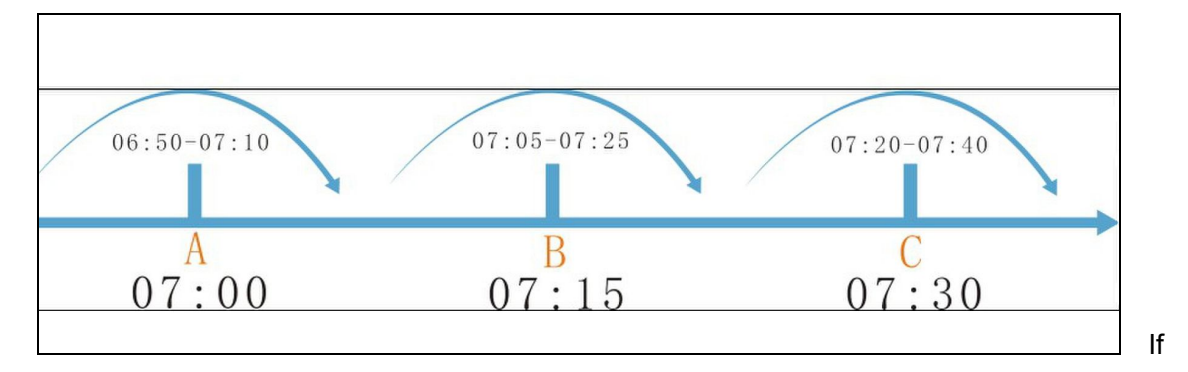

#### Copy Schedules

If you want to create a new schedule like this, just click to copy the schedules from one to another.

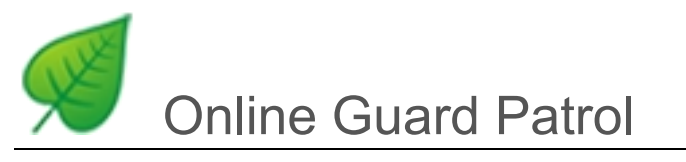

# 6, Reports

|               | <b></b>              |               |              |               |             | 4            | 8         |
|---------------|----------------------|---------------|--------------|---------------|-------------|--------------|-----------|
| Detail Report | Statistics<br>Report | Missed Report | Event Report | Impact Report | Flow Report | uploadReport | Login Log |

#### Detail Report

- 1. Check reports by month or site
- <u>2</u>, Different colors and icons mean different events, click it to know more details.
- 3. If you want to know details of some date, click the date then you will see more details.

| Home                   | Dat       | a Entry    | Read      | er R      | eport     | User      | Email News sub | scription | Setting | Logout (bino) | Online Help |
|------------------------|-----------|------------|-----------|-----------|-----------|-----------|----------------|-----------|---------|---------------|-------------|
| <u>me</u> » <u>Det</u> | tail Repo | <u>irt</u> |           |           |           |           |                |           |         |               |             |
| Detail R               | eport-    |            |           |           |           |           |                |           |         |               |             |
|                        | -         |            |           |           |           |           | _              |           |         |               |             |
|                        |           | This mo    | nth 🍽     | 2015-     | 06-01     | ~ 201     | 5-06-30        |           |         |               |             |
|                        |           |            |           |           |           | 1         |                |           |         |               |             |
|                        | Site      | Name:      | Patrol S  | Site      | •         |           |                |           |         |               |             |
|                        | 15        |            |           |           |           | 2.8       |                |           |         |               |             |
|                        |           |            |           | 3         |           |           |                |           |         |               | PDF         |
|                        |           |            |           |           |           |           |                |           |         |               |             |
|                        |           | 2015-06    | -01~2 1   | 5-06-30   |           |           | Summary:       |           |         |               |             |
| SUN                    | MON       | TUE        | W/F       | THU       | FRI       | SAT       | Event: 1       |           |         |               |             |
|                        | <u>01</u> | <u>02</u>  | <u>03</u> | <u>04</u> | <u>05</u> | <u>06</u> | Missed: 11     | +         | 2       |               |             |
|                        |           |            | A         |           |           |           | O Overdue: 0   |           |         |               |             |
| <u>07</u>              | <u>08</u> | 09         | <u>10</u> | <u>11</u> | <u>12</u> | <u>13</u> |                |           |         |               |             |
|                        |           |            |           |           |           |           | Normal: 361    |           |         |               |             |
| <u>14</u>              | <u>15</u> | <u>16</u>  | <u>17</u> | <u>18</u> | <u>19</u> | <u>20</u> |                |           |         |               |             |
|                        |           |            |           |           |           |           |                |           |         |               |             |
| 21                     | 22        | 23         | 24        | 25        | 26        | 27        |                |           |         |               |             |
|                        |           |            |           |           |           |           |                |           |         |               |             |
| 28                     | 29        | 30         |           |           |           |           |                |           |         |               |             |
|                        |           |            |           |           |           |           |                |           |         |               |             |
| _                      |           | 4          |           |           |           |           |                |           |         |               |             |

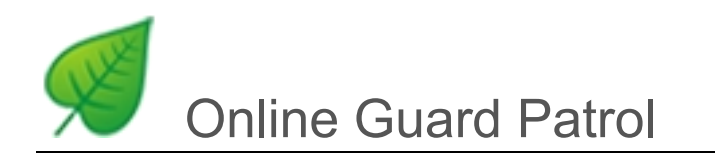

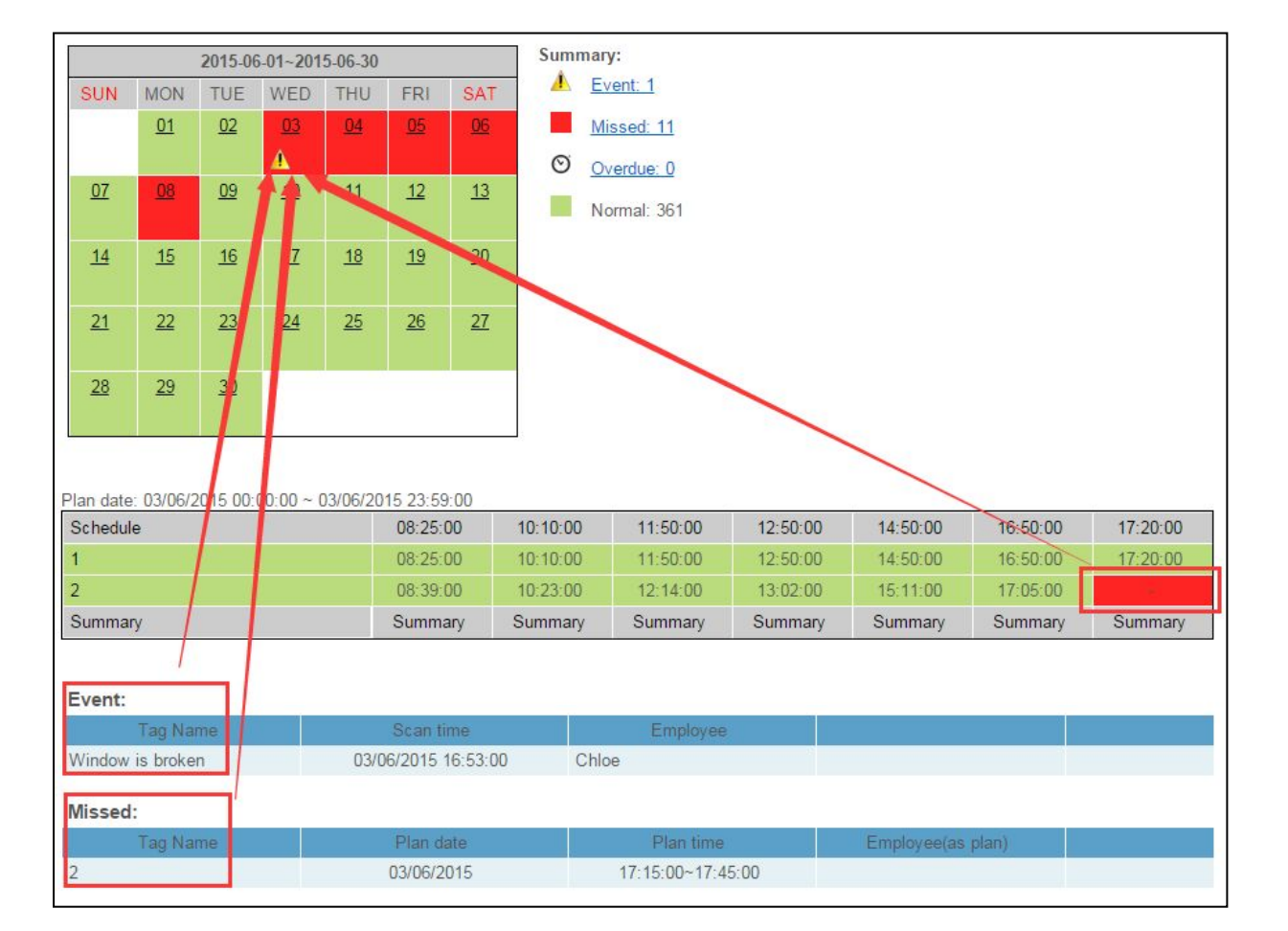

#### <u>*4*</u>, On the June 3, one tag missed, one event

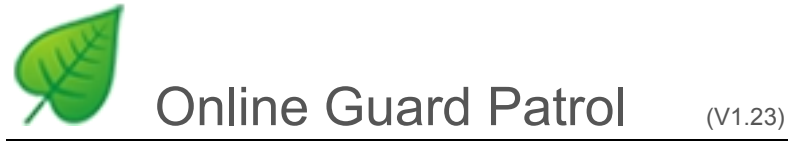

# Evaluation Chart Report

# 1. Check reports by Employee, Patrol Group, Checkpoint, Daily or Site

- 2. Choose what you want to compare
- 3. Know who is the best at a glance.

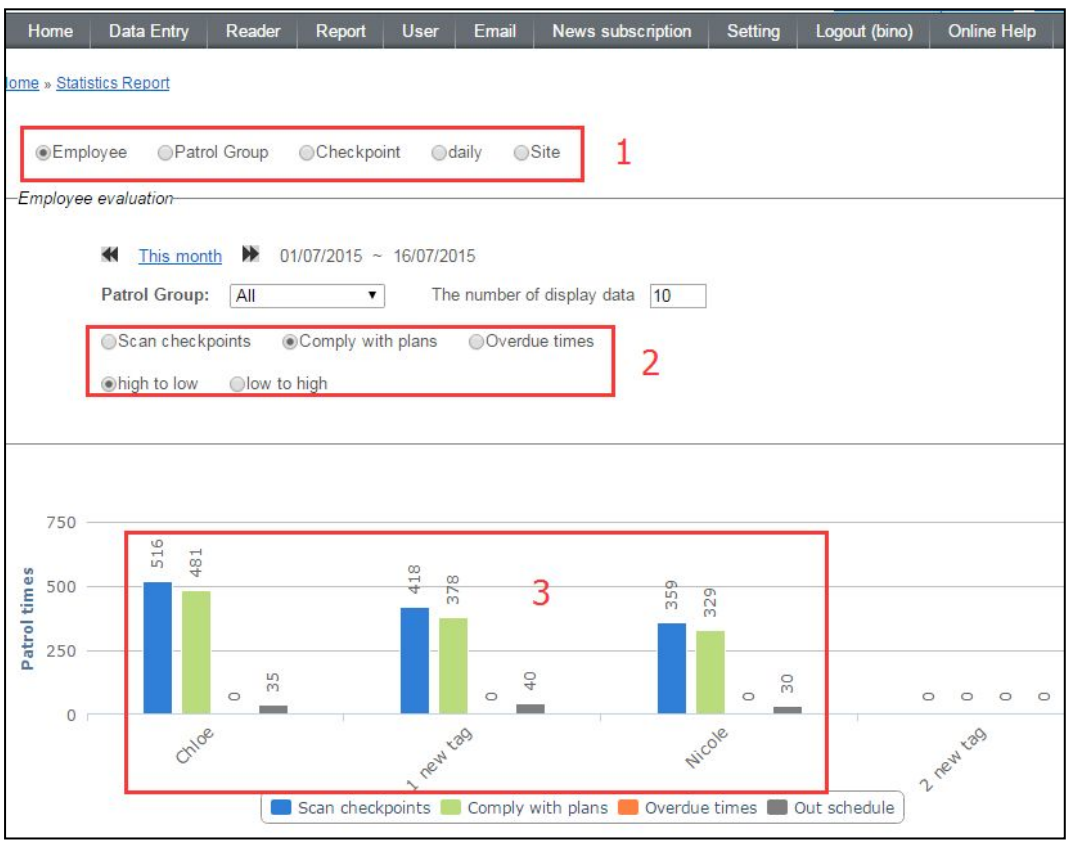

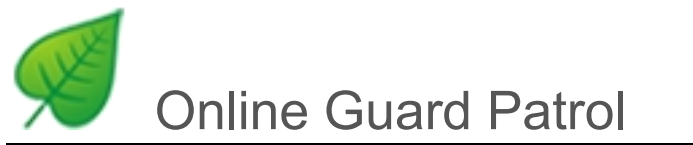

### Missed Report

Chart with detail information of missed tags.

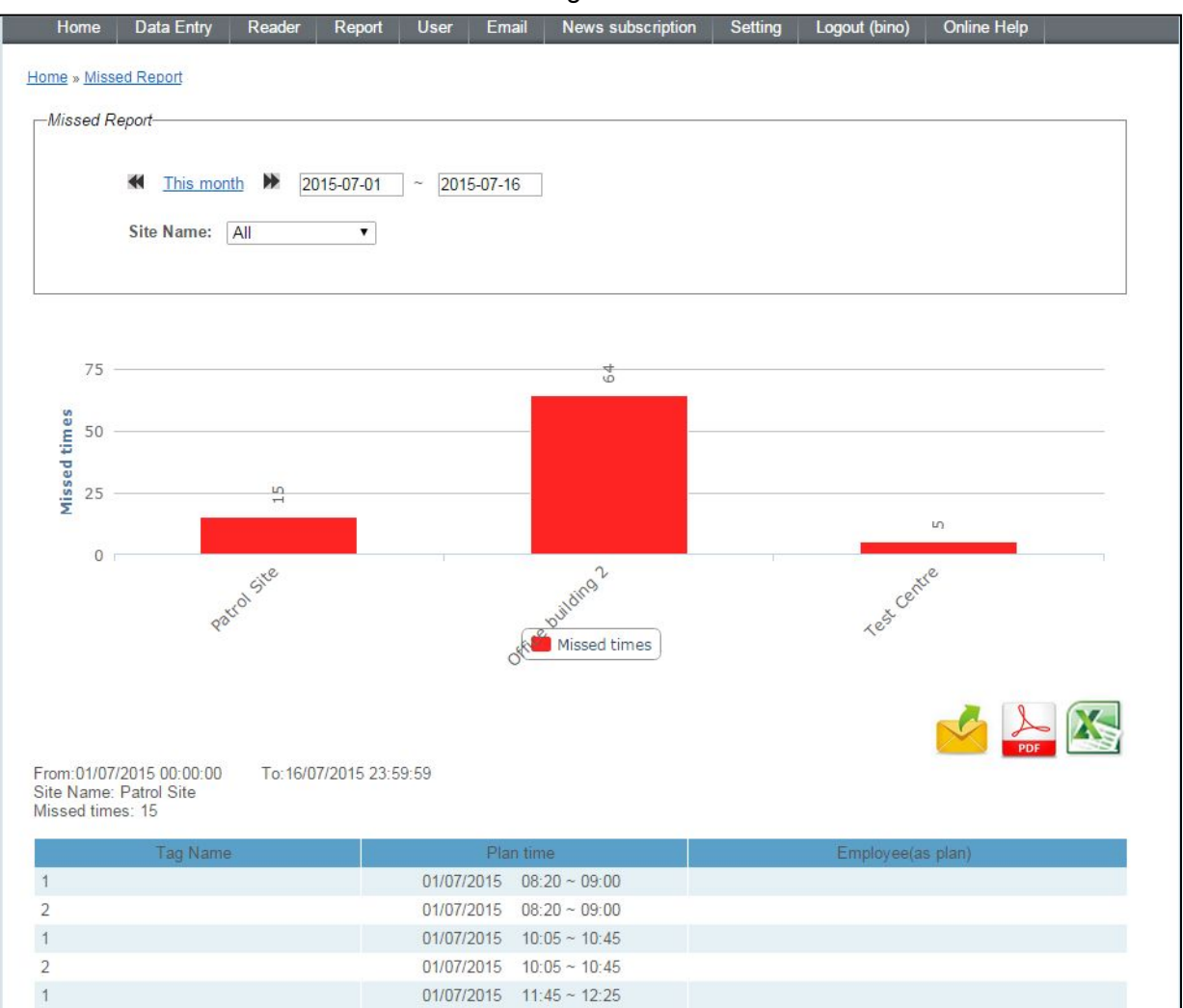

### Event Report

| Home         | Data Entry      | Reader       | Report     | User        | Email    | News subscription | Setting     | Logout (bino) | Online Help                             |
|--------------|-----------------|--------------|------------|-------------|----------|-------------------|-------------|---------------|-----------------------------------------|
| Home » Event | Report          |              |            |             |          |                   |             |               | 12 - 12 - 12 - 12 - 12 - 12 - 12 - 12 - |
|              |                 |              |            |             |          |                   |             |               |                                         |
| Event Rep    | port            |              |            |             |          |                   |             |               |                                         |
|              | This mon        | th 🍽 01      | /07/2015   | ~ 16/07/201 | 15       |                   |             |               |                                         |
|              | Europh All      |              | -          |             |          |                   |             |               |                                         |
|              | Event: All      |              | •          | Last Un     | eckPoint |                   | nt          |               |                                         |
|              |                 |              |            |             |          |                   |             |               |                                         |
|              |                 |              |            |             |          |                   |             |               |                                         |
|              |                 |              |            |             |          |                   |             |               |                                         |
| From:01/07/  | 2015 00:00:00   | To: 16/0     | 7/2015 23: | 59:59       |          |                   |             |               |                                         |
| Report creat | ed time:1//0//. | 2015 10:41:4 | 2          |             |          |                   |             |               |                                         |
|              | Tag Name        | £            |            | Scan        | time     |                   | Site Name   |               | Employee                                |
|              | La              | ast CheckPo  | int:1      | 03/07/2015  | 14:50:00 |                   | Patrol Site | ١             | licole                                  |
| Something    | is stolen       |              |            | 03/07/2015  | 14:53:00 |                   | Patrol Site | 1             | licole                                  |

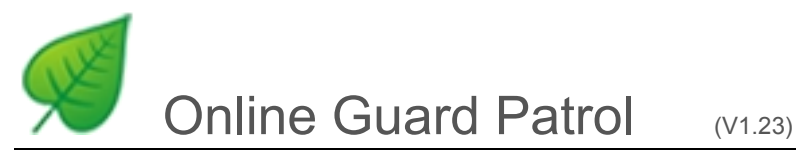

#### Impact, Low Battery Report

You could know the reader is dropped during patrol time by Nicole

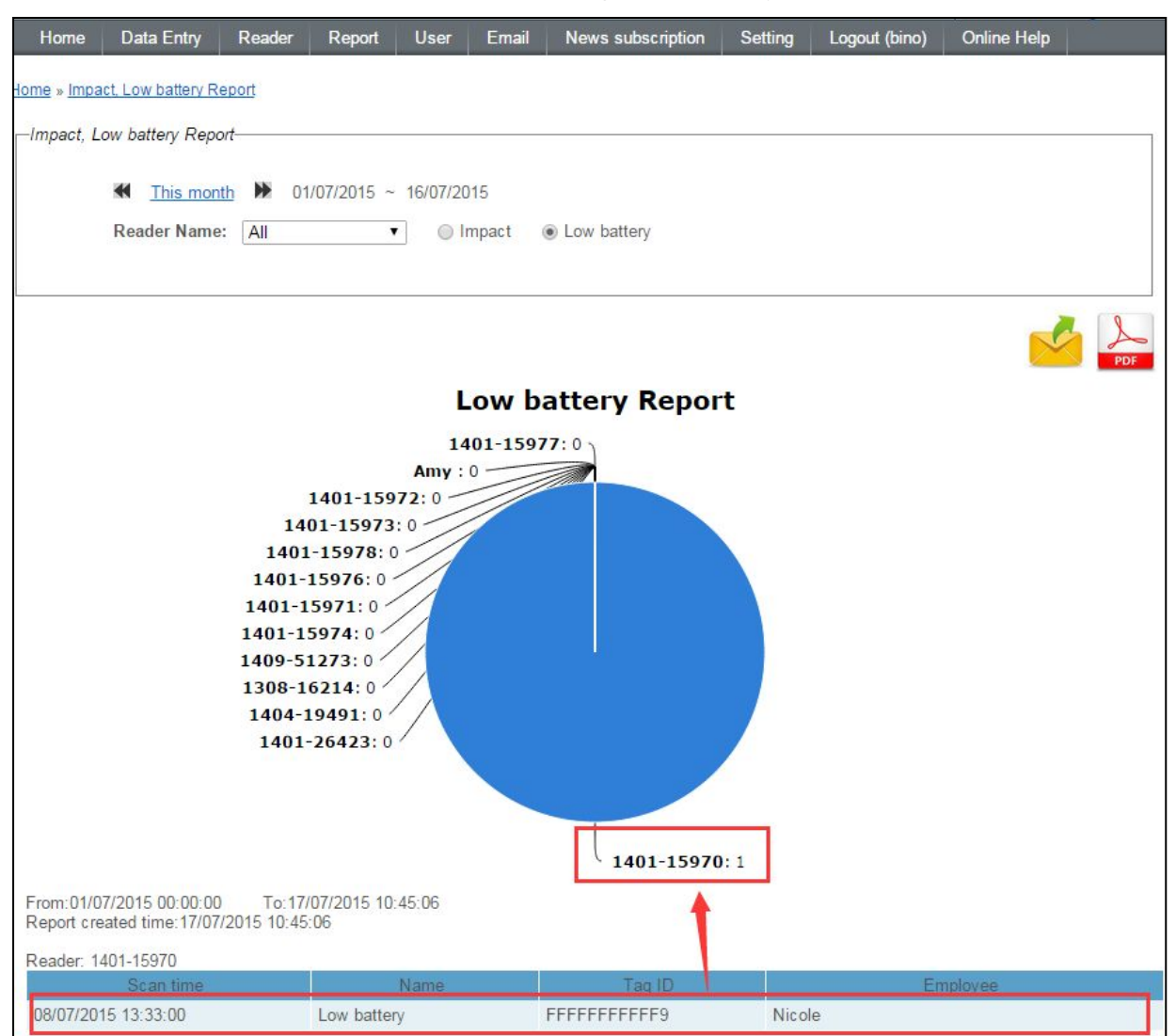

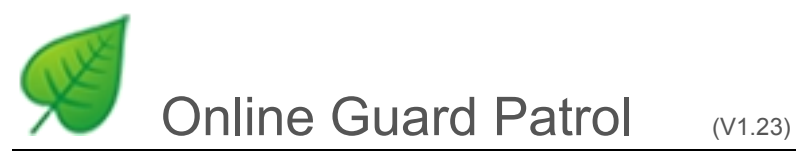

### Flow Report

This report will show all patrol time, tags information according to your choice.

| Home                                               | Data Entry                | Reader                                                                                    | Report                   | User  | Email     | News subscription | Setting     | Logout (bino) | Online Help                     |
|----------------------------------------------------|---------------------------|-------------------------------------------------------------------------------------------|--------------------------|-------|-----------|-------------------|-------------|---------------|---------------------------------|
| Home » Flow                                        | Report                    |                                                                                           |                          |       |           |                   |             |               |                                 |
| -                                                  |                           |                                                                                           |                          |       |           |                   |             |               |                                 |
| -Flow Rep                                          | ort                       |                                                                                           |                          |       |           |                   |             |               |                                 |
| From: 14/0<br>Check by:<br>Report cre<br>Site Nere | 2015-07- 1month Check by: | 14 00:00:00<br>Site ▼<br>None<br>Site<br>Reader<br>Employee<br>D To:14//<br>7/2015 10:48: | All<br>07/2015 23:<br>14 | 59:59 | hour<br>T | ●1day ©2days      | ©1week      | •             | Search                          |
| Site Name                                          | e. Patroi Site            |                                                                                           |                          |       |           |                   |             | То            | tal 1 result. Total 14 results. |
|                                                    | Scan tin                  | ie                                                                                        |                          |       | Nam       | e                 | Та          | g ID          | Description                     |
| 14/07/201                                          | 5 08:25:00                |                                                                                           | 1                        |       |           |                   | 0085006B7FA | AC            |                                 |
| 14/07/201                                          | 5 08:5 <mark>4:0</mark> 0 |                                                                                           | 2                        |       |           |                   | 0085006B59F | -1            |                                 |
| 14/07/201                                          | 5 10:10:00                |                                                                                           | 1                        |       |           |                   | 0085006B7FA | AC            |                                 |
| 14/07/201                                          | 5 10:27:00                |                                                                                           | 2                        |       |           |                   | 0085006B59F | -1            |                                 |
| 14/07/201                                          | 5 11:50:00                |                                                                                           | 1                        |       |           |                   | 0085006B7FA | AC            |                                 |
| 14/07/201                                          | 5 12:00:00                |                                                                                           | 2                        |       |           |                   | 0085006B59F | -1            |                                 |
| 14/07/201                                          | 5 12:50:00                |                                                                                           | 1                        |       |           |                   | 0085006B7FA | AC            |                                 |
| 14/07/201                                          | 5 13:01:00                |                                                                                           | 2                        |       |           | 1                 | 0085006B59F | -1            |                                 |
| 14/07/201                                          | 5 14:50:00                |                                                                                           | 1                        |       |           |                   | 0085006B7FA | AC            |                                 |
| 14/07/201                                          | 5 15:02:00                |                                                                                           | 2                        |       |           |                   | 0085006B59F | -1            |                                 |
| 14/07/201                                          | 5 16:50:00                |                                                                                           | 1                        |       |           |                   | 0085006B7FA | AC            |                                 |
| 14/07/201                                          | 5 17:03:00                |                                                                                           | 2                        |       |           |                   | 0085006B59F | -1            |                                 |
| 14/07/201                                          | 5 17:20:00                |                                                                                           | 1                        |       |           |                   | 0085006B7FA | AC            |                                 |
| 14/07/201                                          | 5 17:48:00                |                                                                                           | 2                        |       |           |                   | 0085006B59F | 1             |                                 |
|                                                    |                           |                                                                                           |                          |       |           |                   |             |               |                                 |

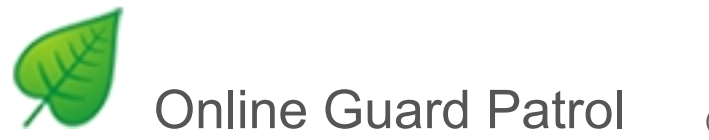

## Upload Record Report

This report show which reader, when and how many tags are uploaded

| Home Data Entry             | Reader Report | User Email          | Subscription           | Setting | Logout (bino) | Help      |
|-----------------------------|---------------|---------------------|------------------------|---------|---------------|-----------|
| Home » Upload Record Report |               | n Ale an oneno anno |                        |         |               |           |
| Tomo * oprodo               |               |                     |                        |         |               |           |
|                             |               |                     |                        |         |               | Display   |
| Reader                      | Description   |                     | Upload Time            | 2       |               | Uploading |
| 1308-16214                  |               | 13/11/2014          | 16:05:48               |         | 13            |           |
| 1401-15970                  |               | 17/07/2015          | 03:30:51               |         | 58336         |           |
| 1401-15971                  |               | 17/07/2015          | 03:30:51               |         | 60102         |           |
| 1401-15972                  |               | 17/07/2015          | 03:30:5 <mark>1</mark> |         | 55829         |           |
| 1401-15973                  |               | 17/07/2015          | 03:30:5 <mark>1</mark> |         | 59619         |           |
| 1401-15974                  |               | 17/07/2015          | 03:30:51               |         | 63198         |           |
| Amy                         |               | 15/07/2015          | 03:30:15               |         | 58043         |           |
| 1401-15976                  |               | 16/07/2015          | 03:30:07               |         | 56742         |           |
| 1401-15977                  |               | 16/07/2015          | 03:30:07               |         | 55740         |           |
| 1401-15978                  |               | 17/07/2015          | 03:30:51               |         | 55918         |           |
| 1401-26423                  |               | 21/05/2015          | 14:22:33               |         | 460           |           |
| 1404-19491                  |               | 31/01/2015          | 16:49:30               |         | 28            |           |
| 1409-51273                  |               | 03/12/2014          | 09:08:12               |         | 444           |           |

# Login Log Report

This report could show you who login this software, also could monitor all users.

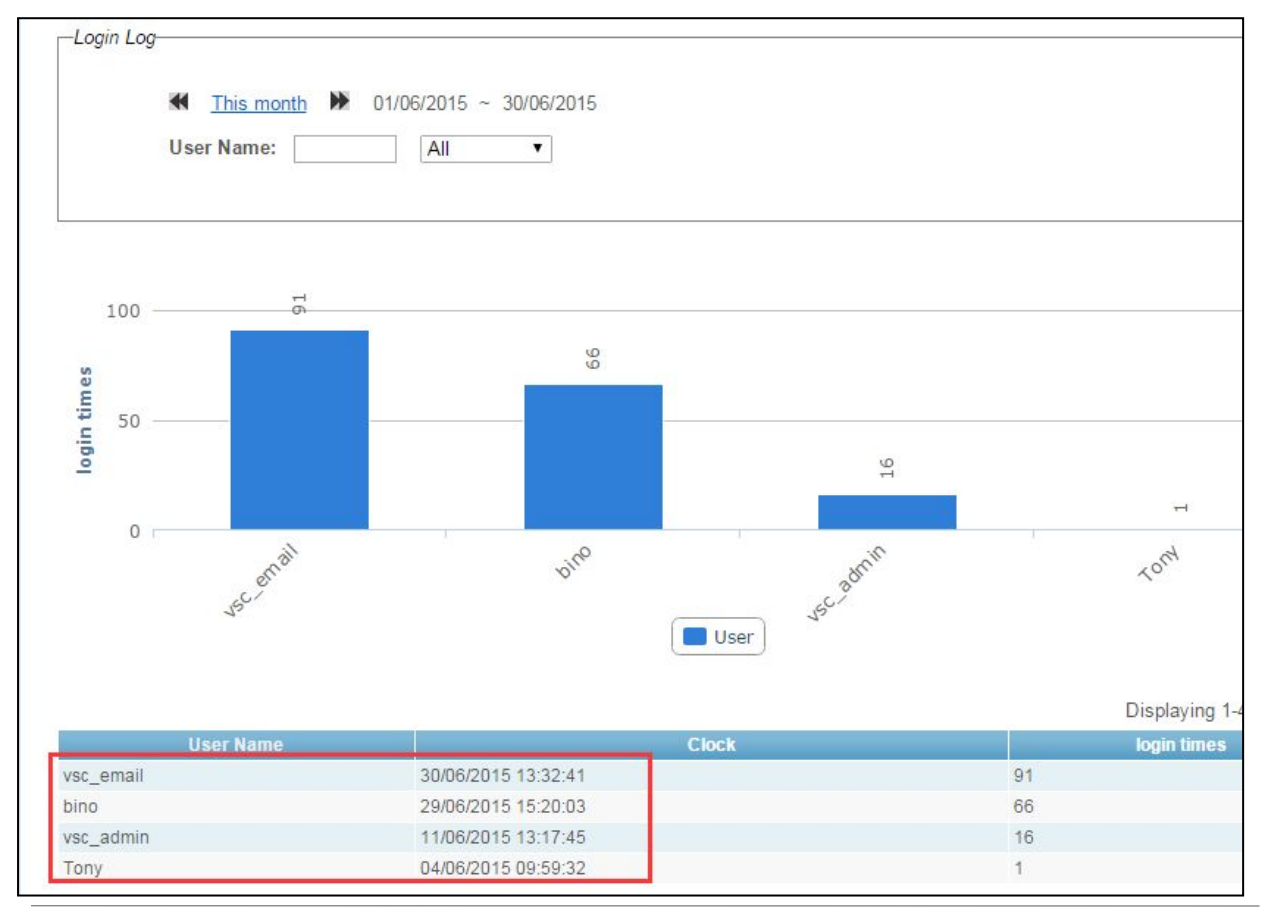

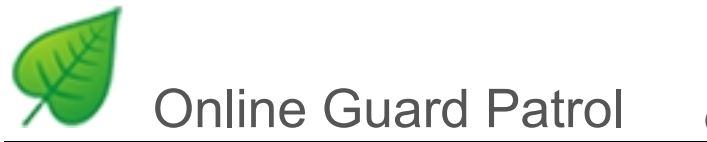

# 7, Email

1. Click to enter

# 2. Click • to add information of receive person

| VSDIGITAL<br>Online Guar | d Patrol (V1.10) 59 days rema                                                         | aining for network features | Date Format: yyyy-MM-dd V |
|--------------------------|---------------------------------------------------------------------------------------|-----------------------------|---------------------------|
| Home Site Tag So         | hedule Download Reader Re                                                             | eport User Email Se         | etting Logout (admin)     |
| Home » Email             | _                                                                                     |                             |                           |
| Set Recipient            | Set Outbox                                                                            |                             |                           |
| Email                    | e                                                                                     | ontacts                     | Mobile                    |
| No results found.        | Email *<br>Jack@gmail.com<br>Contacts<br>Jack<br>Mobile<br>123456789<br>Create Shrink |                             |                           |

- 3. Click to set outbox( emails will be sent from this email)
- <u>4</u>, Outbox server: the server of sending emails, only support SMTP agreement, please consult the supplier of this email service.
- <u>5</u>, The function of testing email: In order to verify the email address is available or not, fill in the information, it means you set correctly if you can receive test email, or you Should check it and fill in it again.

| M Online                  | Guard Pa               | trol      |            | V1.23)                     |                         |                           |
|---------------------------|------------------------|-----------|------------|----------------------------|-------------------------|---------------------------|
| VSDIGITAL<br>Online Guard | Patrol (V1.10) 59 days | remaining | for netwo  | ork feature<br>eate shortc | :S<br>ut <u>Chang</u> e | Date Format: yyyy-MM-dd 💌 |
| Home Site Tag Sche        | dule Download Reader   | Report    | User       | Email                      | Setting                 | Logout (admin)            |
| Home » Email              |                        |           |            |                            |                         |                           |
| Set Recipient             | Set Outbox             |           |            |                            |                         |                           |
|                           | Outbox                 | ]         |            |                            |                         |                           |
|                           | Outbox server          | 4         | 1          |                            |                         |                           |
|                           | Outbox password        |           | 1          |                            |                         |                           |
|                           | Recipient              | Test Ma   | il) Restor | e Defaults                 |                         |                           |
|                           | Save Shrink            | 5         |            |                            |                         |                           |

# 8, Set

X

| VSDIGITA<br>Online Gu | Date Format: yyyy-MM-dd v<br>ard Patrol (V1.10) 59 days remaining for network features                                            |
|-----------------------|----------------------------------------------------------------------------------------------------|
| Home Site Tag         | Schedule Download Reader Report User Email Setting Logout (admin)                                                                 |
| Home » Setting        |                                                                                                    |
|                       | Company VSDIGITAL This is the same as the name at the top left corner                                                             |
|                       | Software Version O Low Ver                                                                                                    |
|                       | Data Retain 6 month(1~100) The time of records is saved automatically by software                                                 |
|                       | BackUp Cycle     30     Days(7~300)       BackUp Path     E:\OGPBack     The data of software backup cycle and path automatically |
|                       | Save                                                                                                    |
|                       | Data BackUp Backup and recover data by manual                                                                                     |
|                       | 选择文件 未选择文件 Restore BackUp                                                                                                    |
|                       | Initialization Delete the record in the reader                                                                                    |
|                       | FAQ Copyright © 2013 by VSDigital Company.<br>All Rights Reserved.                                                                |

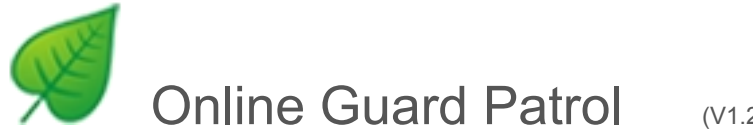

# 9, Choose software version

- Low version: View the Flow Report, Event Report, Login Report and Upload Record Report
- Middle version : Set schedule, view the Detail Report, Evaluation Chart Report and Missed Report
- High version: adjustable schedule for each checkpoint, different sites can share one Checkpoint
- Professional version: Schedule is divided into daily, weekly, monthly and customized
- Shift Version: Daily only

| Home Data Entry Re   | eader Report U   | ser Email     | Subscription   | Setting     | Logout (bino) | Help      | <u>Offange Pass</u> |
|----------------------|------------------|---------------|----------------|-------------|---------------|-----------|---------------------|
| ime » <u>Setting</u> |                  |               |                |             |               |           |                     |
|                      | Company          | vsdigital-sec | curity-company |             |               |           |                     |
|                      | Software Version | ●Low Ver      | OMiddle Ver    | High Ver    | Professional  | Shift Ver |                     |
|                      | Data Retair      | 1 24          |                | month(1~24) |               |           |                     |
|                      | BackUp Cycle     | 30            |                | Days(7~300) |               |           |                     |
|                      | BackUp Path      | D:\OGPBac     | k              |             |               |           |                     |
|                      |                  | Save          |                |             |               |           |                     |
|                      |                  | Data Bacl     | kUp            |             |               |           |                     |
|                      |                  |               |                |             |               |           |                     |

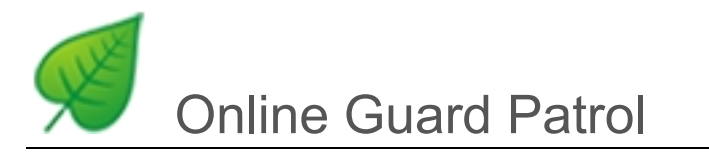

# 10, Other New function

### 1) public point in the routes (or crossing point)

Different routes can use the same checkpoint. Method:

<u>1</u>, Choose the route which will be added

- 2. Click (choose add from other route)
- 3, Choose one route to add
- 4. Choose place which will be added

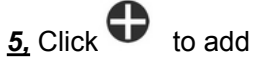

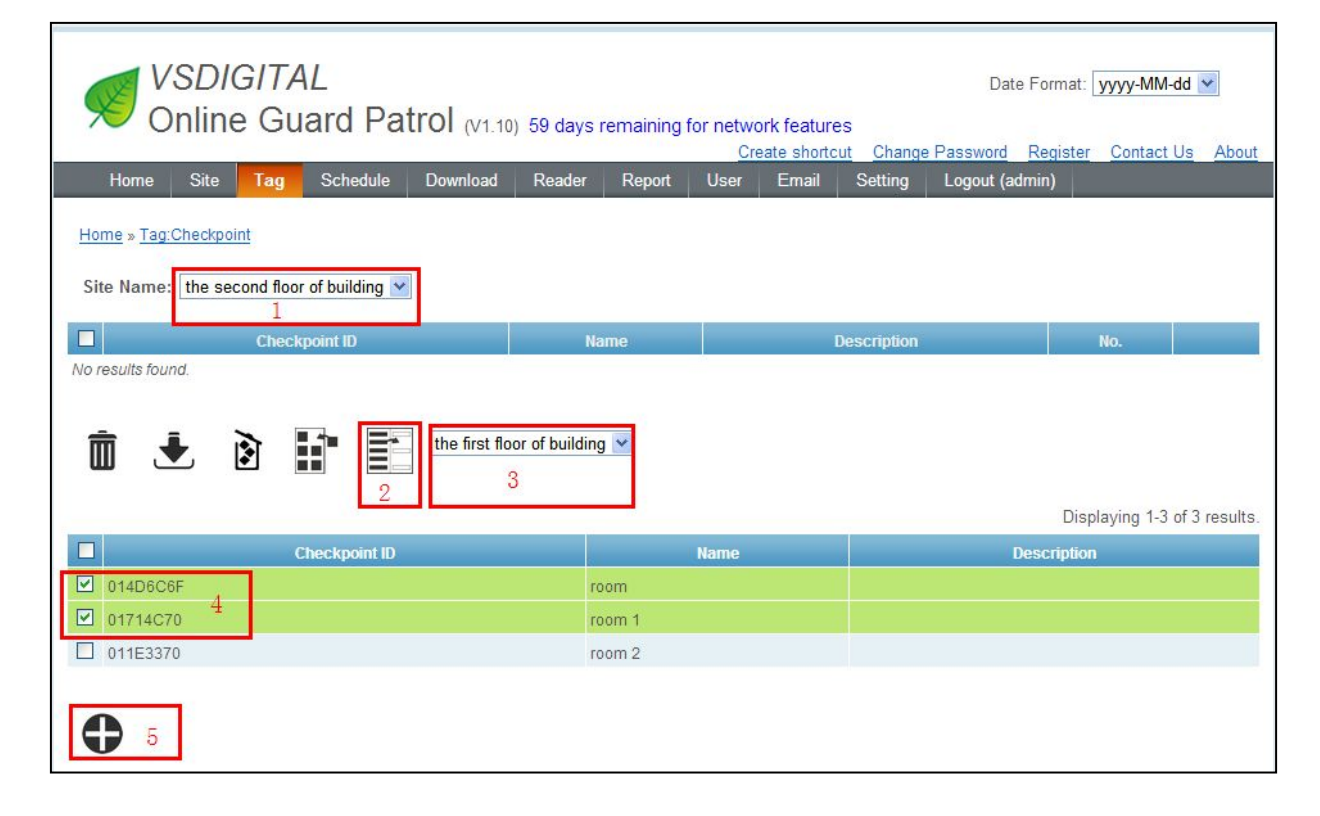

#### 2) teams

patrol teams: can set several teams, people can have one person or several person.

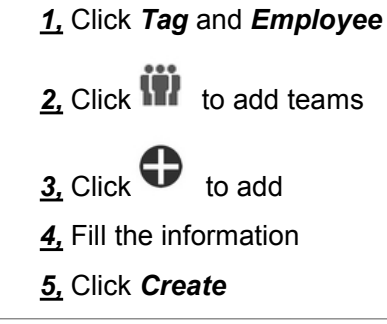

| X | Online Guard Patro                                                                                              | <b>)</b> (V1.23)                                                                                                    |
|---|----------------------------------------------------------------------------------------------------|----------------------------------------------------------------------------------------------------|
|   | VSDIGITAL<br>Online Guard Patrol (V1.10) 59 da<br>Home Site Tag Schedule Download Reade<br>Home > Tag: Employee | Date Format: yyyy-MM-dd ♥<br>/s remaining for network features<br><u>Create shortcut</u> <u>Change Password</u> <u>Register</u> <u>Contact Us</u> <u>About</u><br>r <u>Report</u> <u>User</u> <u>Email</u> <u>Setting</u> <u>Logout (admin)</u> |
|   | 2 Name Group 1                                                                                                  | Displaying 1-2 of 2 results.<br>Description                                                                                                    |
|   | Group 2<br>Group 3<br>3<br>Create Shrink<br>5                                                                   | 4                                                                                                    |

### 3) Set patrol time point by point

Schedule can adjust patrol time point by point, and can bind teams or patrolmen.

When there is a intersection point in different routes, schedule must appoint team or patrolman, or lead to wrong patrol data.

- 1, Click Schedules
- <u>2,</u> Choose the route
- <u>3,</u> Choose Group
- 4. Choose Set the scan time for every points
- 5. Set time
- 6, Click Update

| 9 Onli                                                                                         | ne Gua                                                                                                    | ard Pat                                                                                                    | rol                                       | (V1.23)                                                                                   |                         |
|------------------------------------------------------------------------------------------------|----------------------------------------------------------------------------------------------------|----------------------------------------------------------------------------------------------------|-------------------------------------------|-------------------------------------------------------------------------------------------|-------------------------|
| VSDIGITA<br>Online Gua<br>Home Site Tag<br>Home » Schedule<br>Site Name: The first floor of bu | L<br>ard Patrol (V1.<br>Schedule Download<br>1<br>iilding 💌                                                                                                | 10) 59 days remaining<br>Reader Report                                                                                                    | g for network fea<br>Create st<br>User Em | atures<br>nortcut Change Pas<br>nail Setting Lo                                           | Date Format: yyyy-MM-dd |
| Site Site                                                                                      | Start Time                                                                                                    | Duration(min)                                                                                                    | Tolerance(m                               | in)                                                                                       | Working Day             |
| the first floor of building                                                                    | 11:30                                                                                                    | 35                                                                                                    | 5                                         | SUN MON TU                                                                                | IE WED THU FRI SAT      |
|                                                                                                | General<br>Site<br>Start Time<br>Duration<br>Tolerance<br>Group management<br>3<br>✓ Set the scan t<br>4<br>room 1<br>room 1<br>room 2<br>5<br>Update<br>6 | the first floor of building<br>11:30 × (HH:MM<br>35 (MM)<br>17.5 (MM)<br>Group 1 V None V<br>ime for every points<br>11:30 × (<br>11:47 × (<br>12:05 × ( | a v<br>M)                                 | Working Day<br>Sunday<br>Monday<br>Tuesday<br>Wednesday<br>Thursday<br>Friday<br>Saturday |                         |

# 11, Subscription

This is used for APP mobile tour management platform, you could choose which messages you want to send to your phone.

| Home                | Data Entry                     | Reader | Report | User | Email | Subscription | Setting | Logout (bino) | Help |  |
|---------------------|--------------------------------|--------|--------|------|-------|--------------|---------|---------------|------|--|
| Home » Subscription |                                |        |        |      |       |              |         |               |      |  |
|                     |                                | Save   |        |      |       |              |         |               |      |  |
| related sites to me |                                |        |        |      |       |              |         |               |      |  |
| 🕑 Pa                | trol Site                      |        |        |      |       |              |         |               |      |  |
| 🕑 Of                | fice building 2                |        |        |      |       |              |         |               |      |  |
| 🕑 Te                | st Centre                      |        |        |      |       |              |         |               |      |  |
| related event       | s to me                        |        |        |      |       |              |         |               |      |  |
| 🕑 rea               | <mark>ider wa</mark> s impacte | ed     |        |      |       |              |         |               |      |  |
| 🕑 rea               | der is low powe                | t.     |        |      |       |              |         |               |      |  |
| 🖉 Do                | or is unlocked                 |        |        |      |       |              |         |               |      |  |
| 🖉 Lo                | ck is broken                   |        |        |      |       |              |         |               |      |  |